| CLICK ON SYSTEM DEFAU                                                                    | LTS                                                                 | 1501(10  |
|------------------------------------------------------------------------------------------|---------------------------------------------------------------------|----------|
| Cypher1     Deckers System                                                               |                                                                     |          |
| Defaults and Security<br>User Defaults<br>System Defaults<br>System Defaults             | Test For Update                                                     |          |
| Tookkt and Support                                                                       | Support Email Support                                               |          |
| Table Control Backups Backups Restore Archive                                            | UnArchive Table Create                                              |          |
| Company Selected Company SEC SOLUTIONS LTD (TEST DATA) Data                              | Help Close                                                          |          |
| Connection : Open 🍰 Logged in as : GUEST Version : 1.0                                   | 1.13 Keylok: SEC : 1023                                             |          |
| 2) CLICK ON <b>VAT CODES</b><br>CHANGE THE VAT CODE T<br>CLICK UPDATE<br>CLICK ON SAVE   | O THE REQUIRED ONE (IF ALRE.                                        | ADY SET) |
| System Defaults Defaults Defaults Status Rans Val Codes Sans Stack Control Invoicing Pop | Costing Maintenance Estimating Markup Classes Application Mandatory | Fields   |
| VAT Code (2(17.50) • 17.50 VUpdate                                                       |                                                                     |          |
|                                                                                          |                                                                     |          |
|                                                                                          |                                                                     |          |

- 3) TO SET A NEW VAT CODE, SELECT AN UNUSED CODE AND ENTER THE % IN THE FIELD TO THE RIGHT CLICK UPDATE CLICK ON SAVE
- - × Cypher1 Programs Database System Defaults and Security Test For Update S. User Defaults System Defaults Security Toolkit and Support 🥠 Support Toolkit Ű R ţ, Email Support Report Designer Import Table Control R Table Crea UnArchive Backups Restore Archive (?) Help Close Ŷ LogOff Company Selected Company SEC SOLUTIONS LTD (TEST DATA) Database Electrical 💌 Sconnection : Open 🕹 Logged in as : GUEST Version : 1.0.1.13 Keylok: SEC : 1023
- 4) NOW CLICK ON THE TOOLKIT OPTION

5) CLICK ON THE DATABASE TAB AND UPDATE THE DEFAULT TAX CODE TO MATCH THE CODE SELECTED IN OPTION 2 ABOVE (THIS MAY TAKE A FEW MINUTES)

| Cypher:    | l Toolki | t         |             |         |              |              |              |              |              |        |      |       |         |         | ×        |
|------------|----------|-----------|-------------|---------|--------------|--------------|--------------|--------------|--------------|--------|------|-------|---------|---------|----------|
| Warning    | Logs     | Modules   | Auto Number | Repair  | Manufacturer | Database     | System Sizes | Security     | Network      | Images | Site | Stock | Invoice | Costing | Estimate |
| Database ( | Control  | Products  |             |         |              |              |              |              |              |        |      |       |         |         |          |
| FitTim     | es       |           |             |         |              |              |              |              |              |        |      |       |         |         |          |
| Filer      | ame      | Cupher 1E | Times cev   |         |              |              | Nevt         | 2TN 11       |              |        |      |       |         |         |          |
|            |          | eppile al | crimeareav  |         |              |              |              |              |              |        |      |       |         |         |          |
|            |          | 🔉 Load    |             | Save    | Abo          | rt           |              |              |              |        |      |       |         |         |          |
|            |          | Read Cour | nt          |         |              |              |              |              |              |        |      |       |         |         |          |
|            |          | Loaded Co | unt         |         |              |              |              |              |              |        |      |       |         |         |          |
|            |          |           |             |         |              |              |              |              |              |        |      |       |         |         |          |
| Drice 1    |          |           |             |         |              |              | Tax co       |              |              |        |      |       |         | 1       |          |
| -Price 1   | ill case |           |             |         |              |              | Tax co       | ~            |              |        |      |       |         |         |          |
| Manuf      | facturer |           |             |         |              | $\mathbf{P}$ | Defa         | ult Tax Code | e 🦳          | 3 🗘    |      |       |         |         |          |
|            |          |           | 0 🖹 or 🗍    |         | -            |              |              |              | Cat Tau Ca   | 4.     |      |       |         |         |          |
| incre      | ase pro  | e by      | 0 0         | increas | e            |              |              | 1            | - Set Tax Ot | Jue    |      |       |         |         |          |
|            |          |           |             |         |              |              |              |              |              |        |      |       |         |         |          |
|            |          |           |             |         |              |              |              |              |              |        |      |       |         |         |          |
|            |          |           |             |         |              |              |              |              |              |        |      |       |         |         |          |
|            |          |           |             |         |              |              |              |              |              |        |      |       |         |         |          |
|            |          |           |             |         |              |              |              |              |              |        |      |       |         |         |          |
|            |          |           |             |         |              | _            |              |              |              |        |      |       |         |         |          |
|            |          |           |             |         | Close        |              |              |              |              |        |      |       |         |         |          |
|            |          |           |             |         |              |              |              |              |              |        |      |       |         |         |          |